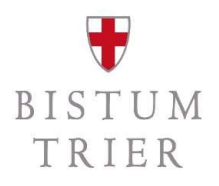

#### Themenpunkt § 2b UStG | Abgabe einer Umsatzsteuervoranmeldung oder Jahreserklärung via Elster mit Datenabruf aus SAP

Audiofolge VIII/VIII

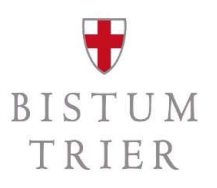

#### **Die Referenten**

- Matthias Becker SAP-Systembetreuer, ZB 2.2.1
- Stefan Zimmer Referent für Steuern, ZB 2.2.1

## Zielgruppe

- **Rendanturen:** Dienststellenleiter, Rendanten/innen, Sachbearbeiter/innen
- Pastorale Räume: Leitungsteams
- **Bistum Trier:** Leitung und Sachbearbeitungen der jew. Fachabteilungen

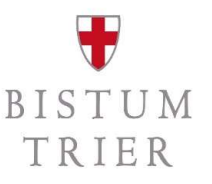

#### Schulungskonzept

- die Audios dienen der Sensibilisierung und technischen Umsetzung
- individuelle Einzelsachverhalte werden in vier Telefonkonferenzen erörtert (am Ende der Schulungsaudios)
- in allen Audios ist von nachfolgenden Begriffen die Rede:
  - juristische Personen des öffentlichen Rechts/jPöR:
  - Unternehmer/Kleinunternehmer

gemeint sind das Bistum Trier und die Kirchengemeinden und unselbständigen Gruppierungen

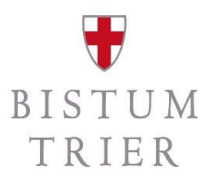

## Gesamtüberblick

| Audio 1 Einführung in § 2b  | UStG                                        |
|-----------------------------|---------------------------------------------|
| Audio 2 Steuerpflichtige ur | nd steuerfreie Umsätze (Abgrenzung)         |
| Audio 3 Die Kleinunterneh   | merregelung und die Dauerfristverlängerung  |
| Audio 4 Der Vorsteuerabzu   | g                                           |
| Audio 5 Innergemeinschaft   | liche Erwerbe und Reverse-Charge-Verfahren  |
| Audio 6 Buchen in SAP mit   | Steuerkennzeichen                           |
| Audio 7 Technische Vorber   | eitungen in ElsterOnline                    |
| Audio 8 Abgabe einer Ums    | atzsteuervoranmeldung oder -jahreserklärung |

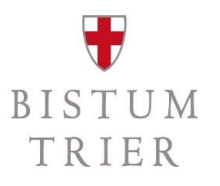

## Meldezeiträume lt. § 18 UStG

- neben der Jahreserklärung (Ausführungen später) gibt es folgende Pflichten der Abgabe einer USt-Voranmeldung
  - jährliche Umsatzsteuer-Zahllast > EUR 7.500,00: monatliche Abgabe zwingend (Ausnahme Neugründungen neufusionierte KGV, KGV PastR)
  - jährliche Umsatzsteuer-Zahllast > EUR 1.000,00: vierteljährliche Abgabe
  - jährliche Umsatzsteuer-Zahllast **<= EUR 1.000,00**: jährliche Abgabe ausreichend

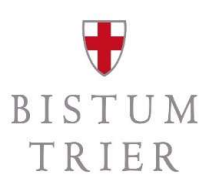

## Relevante Umsätze aus SAP abrufen – Schritt 1

- um den allgemeinen Report zur Umsatzsteuervoranmeldung aufzurufen, wählen Sie im Hauptbuchmenü -> Meldewesen -> Umsatzsteuermeldungen -> Allgemein -> Umsatzsteuer-Voranmeldung -> Umsatzsteuervoranmeldung (S\_ALR\_87012357)
- Sie können auf dem Selektionsbild des Reports festlegen, welche Daten ausgewählt werden sollen oder eine bereits gespeicherte Variante nutzen.

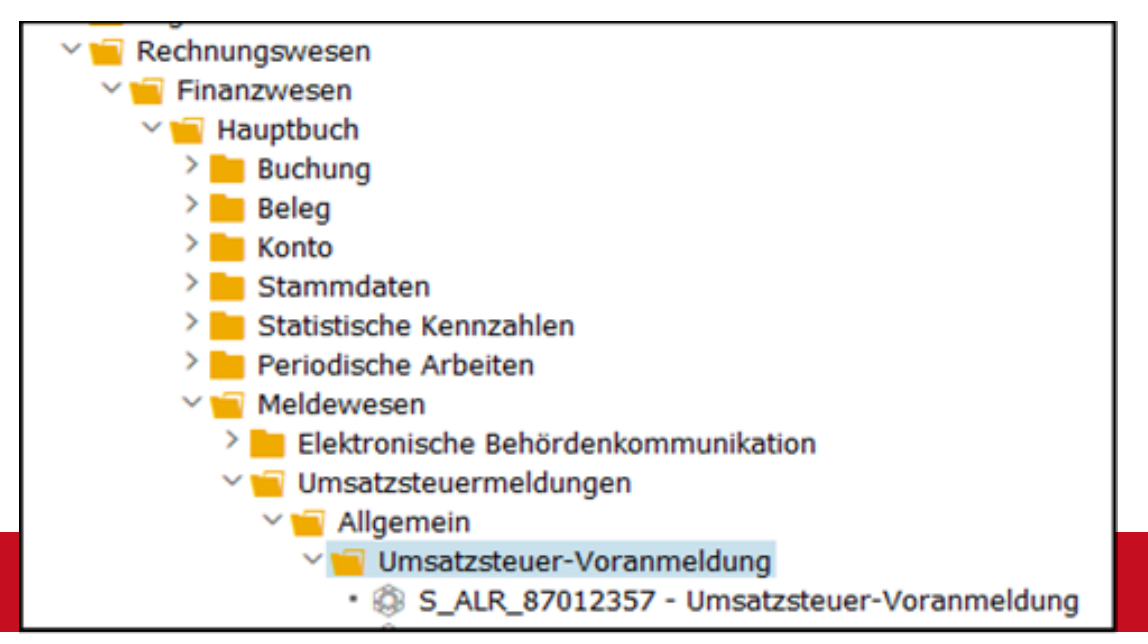

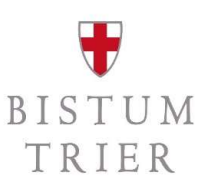

## **Relevante Umsätze aus SAP abrufen – Schritt 2**

 wichtig ist die Angabe Ihres Buchungskreises (1), Geschäftsjahr (2), der gewünschte Buchungszeitraum (3) und dann die Auswahl der Ausgabelisten (4)

| Buchungskreis                                                                                                    |                                                                    | bis                                                                                                    | 1 |
|----------------------------------------------------------------------------------------------------|--------------------------------------------------------------------|----------------------------------------------------------------------------------------------------|---|
| Belegnummer                                                                                                    |                                                                    | bis                                                                                                    | 1 |
| Geschäftsjahr                                                                                                    | 2022 2                                                             | bis                                                                                                    | 1 |
|                                                                                                    |                                                                    |                                                                                                    |   |
| Allgemeine Abgrenzungen                                                                                                    |                                                                    |                                                                                                    |   |
| Buchungsdatum                                                                                                    | 01.01.2022 3                                                       | bis 31.12.2022                                                                                                    | 1 |
| Referenznummer                                                                                                    |                                                                    | bis                                                                                                    | 1 |
|                                                                                                    |                                                                    |                                                                                                    |   |
| 🔠 Weitere Abgrenzungen                                                                                                    |                                                                    |                                                                                                    |   |
| 🔠 Zahllast-Buchung                                                                                                    |                                                                    |                                                                                                    |   |
| Ausgabesteuerung                                                                                                    |                                                                    |                                                                                                    |   |
|                                                                                                    |                                                                    |                                                                                                    |   |
| 🖾 Ausgabelisten                                                                                                    | -                                                                  |                                                                                                    |   |
| Ausgabelisten                                                                                                    |                                                                    |                                                                                                    |   |
| ⊡ Ausgabelisten       Ausgabelisten       ✓ Ausgangssteuer: Einzelposten                                                                                                    | Layout                                                             | Konfigurieren                                                                                                    |   |
| Image: Construction of the second second                                | Layout Layout                                                      | Konfigurieren<br>Konfigurieren                                                                                                    |   |
| Ausgabelisten  Ausgabelisten  Ausgangssteuer: Einzelposten  Ausgangssteuer: Summe  Vorsteuer: Einzelposten                                                                                                    | Layout<br>Layout<br>Layout                                         | Konfigurieren<br>Konfigurieren<br>Konfigurieren                                                                                                    |   |
| Ausgabelisten  Ausgangssteuer: Einzelposten  Ausgangssteuer: Summe  Vorsteuer: Einzelposten  Vorsteuer: Summe                                                                                                    | Layout<br>Layout<br>Layout<br>Layout<br>Layout                     | Konfigurieren<br>Konfigurieren<br>Konfigurieren<br>Konfigurieren                                                                                                    |   |
| Ausgabelisten  Ausgangssteuer: Einzelposten  Ausgangssteuer: Summe  Vorsteuer: Summe  Steuerdifferenz: Einzelposte                                                                                                    | Layout<br>Layout<br>Layout<br>Layout<br>Layout<br>Layout           | Konfigurieren       Konfigurieren       Konfigurieren       Konfigurieren       Konfigurieren       Konfigurieren                                                       |   |
| Ausgabelisten  Ausgangssteuer: Einzelposten  Ausgangssteuer: Summe  Vorsteuer: Summe  Steuerdifferenz: Einzelposte  Statuerdifferenz: Einzelposte  Statuer | Layout<br>Layout<br>Layout<br>Layout<br>Layout<br>Layout<br>Layout | Konfigurieren         Konfigurieren         Konfigurieren         Konfigurieren         Konfigurieren         Konfigurieren         Konfigurieren         Konfigurieren |   |

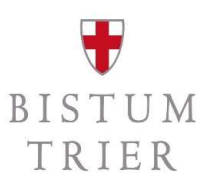

## **Relevante Umsätze aus SAP abrufen – Schritt 3**

- wenn Sie bei den Ausgabelisten "Saldo pro Buchungskreis" ausgewählt haben, erhalten Sie am Ende des Berichts eine komprimierte **Übersicht aller Steuerkennzeichen**.
- in der Spalte Steuerbasisbetrag (1) werden die gebuchten Summen der Aufwands- und Ertragskonten je Steuerkennzeichen dargestellt.
- zu den Rubriken Mehrwertsteuer (MWS) und Vorsteuer (VST) wird dann aufgeführt, welche Steuerbeträge abzuführen sind (2) oder vom Finanzamt zurückgefordert werden können (3).
- in diesem Beispiel ergibt sich eine Forderung gegenüber dem Finanzamt in Höhe von 12.286,48 EUR

| Währ   | BuKr  | Vor | St | Bedeutung                      | Satz   | Steuerbasisbetrag | Abzuführen | Abzugsfähig | Saldo        |
|--------|-------|-----|----|--------------------------------|--------|-------------------|------------|-------------|--------------|
| EUR    | 10.00 | MWS | 50 | Ausgangssteuer Inland 0% (nic- | 0,000  | 83.813,97-        |            |             |              |
| EUR    | 3663  | MWS | 51 | Ausgangssteuer Inland 19%      | 19,000 | 38.391,73-        | 7.294,72-  |             | 7.294,72-    |
| EUR    | 1001  | MWS | 52 | Ausgangssteuer Inland 7%       | 7,000  | 172.712,28-       | 12.090,48- |             | 12.090,48-   |
| * EUR  | 2013  | MWS |    |                                |        | 294.917,98-       | 19.385,20- |             | 2 19.385,20- |
| EUR    | 1001  | VST | 00 | Vorsteuer Inland 0% (nicht st- | 0,000  | 20.979,70         |            |             |              |
| EUR    | 1041  | VST | 01 | Vorsteuer Inland 19%           | 19,000 | 141.399,23        |            | 26.865,95   | 26.865,95    |
| EUR    | 2001  | VST | 02 | Vorsteuer Inland 7%            | 7,000  | 68.651,64         |            | 4.805,73    | 4.805,73     |
| * EUR  | 2003  | VST |    |                                |        | 231.030,57        |            | 31.671,68   | 3 31.671,68  |
| ** EUR | 1001  |     |    |                                |        | 63.887,41-        | 19.385,20- | 31.671,68   | 12.286,48    |
| ***EUR |       |     |    |                                |        | 63.887,41-        | 19.385,20- | 31.671,68   | 4 12.286,48  |

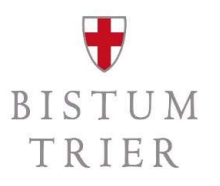

## Wichtiger Hinweis!

- aktuell läuft die Abstimmung mit den Finanzverwaltungen in RLP (22 Finanzämter) und SL (5 Finanzämter), ob durch die Rendanturen eine Sammelabgabe erfolgen kann
- andernfalls muss für jede Kirchengemeinde ein eigenes Elsterzertifikat beantragt werden!

#### - dies bedeutet:

- spätestens die Kleinunternehmer müssen bis Ende Oktober des Folgejahres (sprich 2024) eine Steuererklärung abgeben
- alle Monats- oder Vierteljahreszahler brauchen spätestens für die jeweiligen Voranmeldungszeiträume Elster-Zugänge und müssen ggf. einzeln durch die Rendantur Voranmeldungen abgeben

#### - Klärungen bitte abwarten

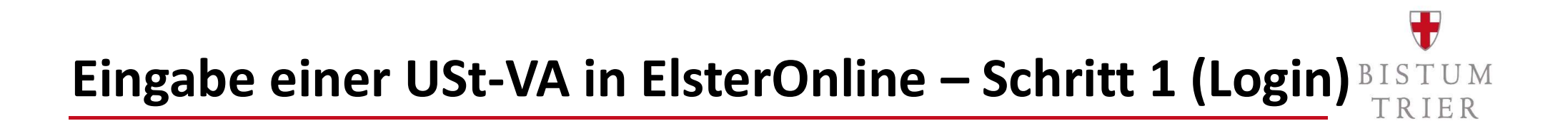

#### - in ElsterOnline mit Zertifikat und den Zugangsdaten einloggen.

| Zertifikat generieren     Aktivierungsdaten eingeben     Zertifikatsdatei erstellen | Erstmaliges Login   | er dene Zertifikatsdatei aus und geben Sie Ihr Passwort ein.                 | _                                                                                                    |
|-------------------------------------------------------------------------------------|---------------------|------------------------------------------------------------------------------|----------------------------------------------------------------------------------------------------|
| Zertifikatsoatei heruntenaden                                                       | To Zertifikatsdatei |                                                                              | We finde ich meine heruntergeladene<br>Zer ifikatsdatei?                                                                                                    |
| Login                                                                               |                     | Zertifikatsdatei                                                             | Nut en Sie den Browser CHROME, können Sie                                                                                                    |
| Erstmaliges Login                                                                   | () Personalausweis  | Zertifikatsdatei                                                             | sich über den Menüpunkt "Downloads" alle<br>her intergeladenen Datelen auflisten lassen.<br>Doi wird auch ihre Zertifikatsdatei zu finden<br>sain                                                                                                    |
|                                                                                     | Sicherheitsstick    | Passwort                                                                     | ii: ☆ ★ 😝 (j)<br>bear lab Seg = T                                                                                                    |
|                                                                                     | Signaturkarte       |                                                                              | erest interest 370 + 14<br>leves integration of the state - 14<br>erest - 15<br>erest - 15<br>eres |
|                                                                                     | Mobiles Login       | Login                                                                        | 20040000 2003 40000 *<br>2004000 - *<br>2004000 - 100 % - □<br>Duddhu, 2003 + □<br>2004000 2003 - *                                                                                                    |
|                                                                                     |                     | Zertifikatsdatei verloren oder Zertifikat abgelaufen?<br>Passwort vergessen? | Soulant                                                                                                    |
|                                                                                     |                     |                                                                              | Fills +                                                                                                    |
|                                                                                     |                     |                                                                              | Menüpunkt "Downloads" im Chrome.<br>(Tastenkombination STRG+J)<br>Sie können nach der abgespeicherten<br>Zertifikatsdatei suchen. Nutzen Sie dazu die<br>Suche Ihres Betriebesystems (z. 8. Windows)<br>und geben Sie als Suchbegriff folgendes ein:<br>*.pfr.<br>Alternativ können Sie auch eine neue<br>Zertifikatsdatei generieren. Führen Sie dazu<br>den Schritz Aktivierungsdaten eingeben<br>erneut durch.                                                                                                    |

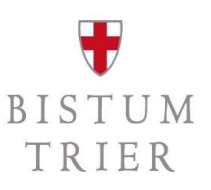

- alle Formulare auswählen und USt-Voranmeldung suchen.

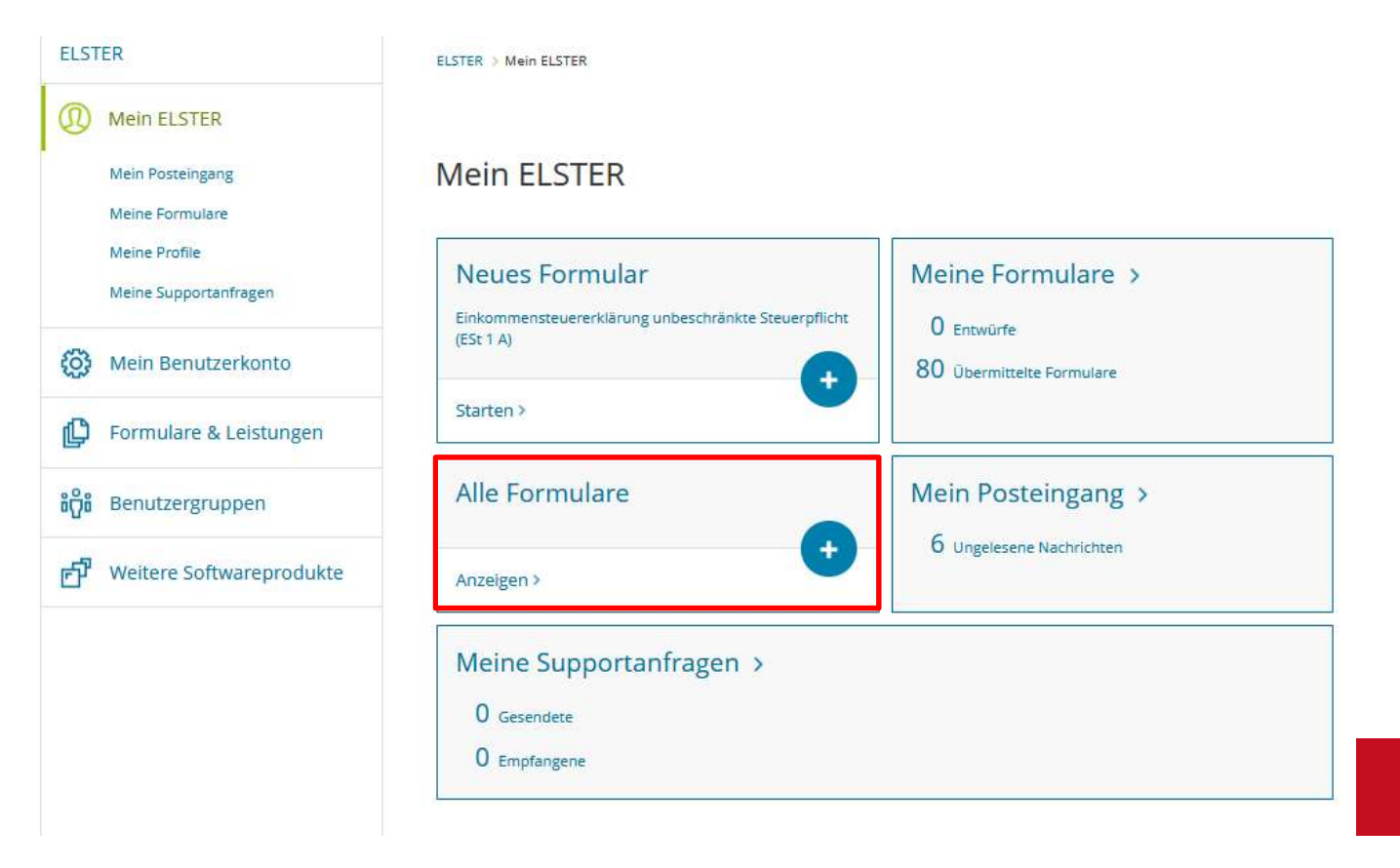

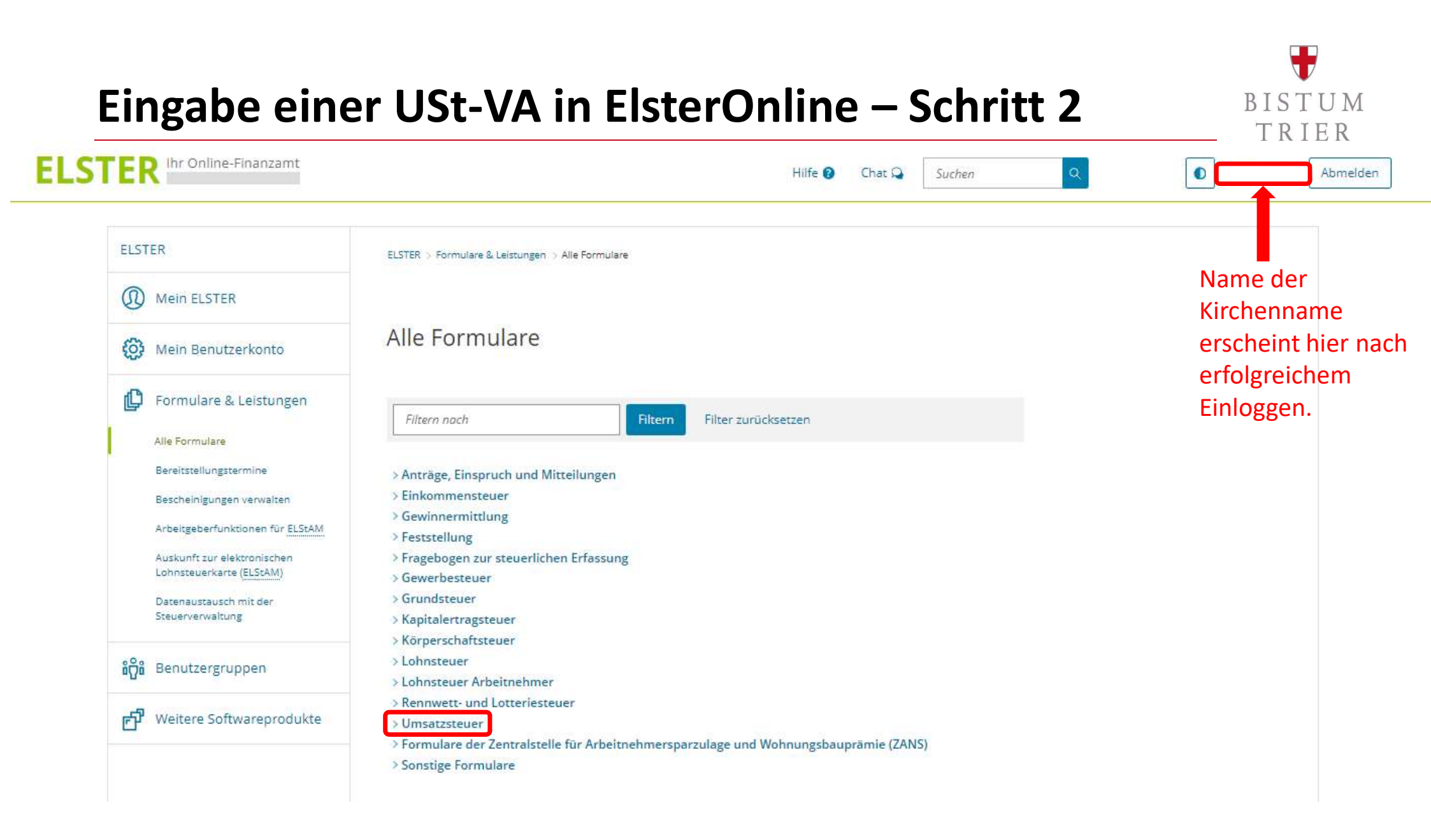

# **T**RIER

| ELSTER                                                  | ELSTER > Formulare & Leistungen > Alle Formulare        |  |  |  |  |
|---------------------------------------------------------|---------------------------------------------------------|--|--|--|--|
| Mein ELSTER                                             |                                                         |  |  |  |  |
| 😥 Mein Benutzerkonto                                    | Alle Formulare                                          |  |  |  |  |
| Formulare & Leistungen                                  |                                                         |  |  |  |  |
|                                                         | Filtern nach Filtern Filter zurücksetzen                |  |  |  |  |
| Alle Formulare                                          |                                                         |  |  |  |  |
| Bereitstellungstermine                                  | > Anträge, Einspruch und Mitteilungen                   |  |  |  |  |
| Bescheinigungen verwalten                               | > Einkommensteuer                                       |  |  |  |  |
| Arbeitgeberfunktionen für ELStAM                        | > Gewinnermittlung                                      |  |  |  |  |
|                                                         | > Feststellung                                          |  |  |  |  |
| Auskunft zur elektronischen<br>Lohnsteuerkarte (ELStAM) | Fragebogen zur steuerlichen Erfassung     Gewerbesteuer |  |  |  |  |
| Dates automach mit der                                  | > Grundsteuer                                           |  |  |  |  |
| Steuerverwaltung                                        | > Kapitalertragsteuer                                   |  |  |  |  |
|                                                         | > Körperschaftsteuer                                    |  |  |  |  |
| Benutzergruppen                                         | > Lohnsteuer                                            |  |  |  |  |
| -у-                                                     | > Lohnsteuer Arbeitnehmer                               |  |  |  |  |
| H Weitere Softwareprodukte                              | > Rennwett- und Lotteriesteuer                          |  |  |  |  |
| - Weitere Softwareprodukte                              | V Umsatzsteuer                                          |  |  |  |  |
|                                                         | Umsatzsteuer-voranmeldung                               |  |  |  |  |
|                                                         | Dauermstverlangerung (Vierteijannich)                   |  |  |  |  |
|                                                         | Dauermstverlangerung/bondervorauszaniung (monatiicn)    |  |  |  |  |
|                                                         | Umsatzsteuererklarung                                   |  |  |  |  |

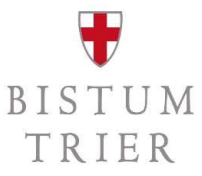

| ELSTER                                                                                                    | ELSTER > Formulare & Leistungen > Alle Formulare                                                                                                    |                                                          |                                                                                                    |
|----------------------------------------------------------------------------------------------------|----------------------------------------------------------------------------------------------------|----------------------------------------------------------|----------------------------------------------------------------------------------------------------|
| <ul><li>Mein ELSTER</li><li>Mein Benutzerkonto</li></ul>                                                                                                    | Umsatzsteuer-Voranmeldung                                                                                                    | Jahr un<br>Umsat<br>Umsat                                | nd Zeitraum der<br>zsteuervoranmeldung bzw.<br>zsteuerjahreserklärung                                                                                                    |
| Formulare & Leistungen                                                                                                    | Kalenderjahr                                                                                                    | auswa                                                    |                                                                                                    |
| Bereitstellungstermine<br>Bescheinigungen verwalten<br>Arbeitgeberfunktionen für <u>ELStAM</u><br>Auskunft zur elektronischen<br>Lohnsteuerkarte ( <u>ELStAM</u> )<br>Datenaustausch mit der<br>Steuerverwaltung | Abbrechen Umsatzsteuer-Voranmeldung Voraussetzung:  Unternehmer Die Auswahl des Voranmeldezeitraums erfolgt später im Formular Hinweis <sup>1</sup> | UStVA 2022                                               | ★ Startseite des Formulars<br>Umsatzsteuer-Voranmeldung Wichtiger Hinweis: Unter "9 - Umsatzsteuer-Vorauszah ung / Überschuss und Berechnung" können Sie die verbleibenden Überschuss (Kennziffer 83) abweichend vom automatisch berechneten Wert erklären.          Jah       2022         Zeltraum       Juli |
| រំ <mark>ក</mark> ្ខំរំ Benutzergruppen                                                                                                    | Falls Sie Software von anderen Anbietern nutzen, die eine XML-Dai<br>externen Anbietern im nächsten Schritt hochladen.                              | 2 Nummer 1 Satz 1 <u>UstG</u><br>= 11 - Sonstige Angaben | 14 Derichtigte Anmeldung 10                                                                                                    |
| 년 Weitere Softwareprodukte                                                                                                    |                                                                                                    |                                                          | 15       Belege (Verträge, Rechnungen, Erläuterungen usw.) werden gesondert eingereicht       22         Datenübernahme aus einem Profil       >         > Aus "Mein Profil" (für mich)       >         > Aus einem anderen Profil (für eine andere Person)                                                     |
|                                                                                                    |                                                                                                    | å :                                                      | Steuernummer                                                                                                    |

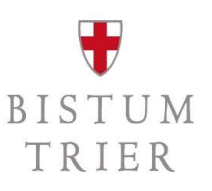

- **Empfehlung:** Voranmeldungsvormonat auswählen (auch bei Berichtigung)
  - Daten aus dem Vormonat werden dann einfach im Folgenden überschrieben

| ELSTER                     |                                                                         |                                                                                                    |
|----------------------------|-------------------------------------------------------------------------|----------------------------------------------------------------------------------------------------|
| (I) Mein ELSTER            | Datenübernahme                                                          |                                                                                                    |
| ( Mein Benutzerkonto       | Frühere Abgaben XML-Import                                              | Arbeit und Zeit sparen?                                                                                                    |
| Formulare & Leistungen     | Möchten Sie Ihre Angaben aus einer früheren Abgabe übernehmen?          | Durch eine Datenübernahme können Sie<br>Arbeit und Zeit sparen. Sie wählen ein                                                                                   |
|                            | Bezeichnung des Formulars Ordnungskriterium Gesendet am Status Aktionen | Formular einer früheren Abgabe aus und<br>das System kopiert automatisch alle Daten                                                                              |
| រំក្ព័រំ Benutzergruppen   | UStVA 2022 - Juli Übernehmer                                            | in das neue Formular.                                                                                                    |
| 년 Weitere Softwareprodukte |                                                                         | Werden alle Angaben übernommen?<br>In der Regel werden alle Angaben in das<br>neue Formular übernommen. Aufgrund von<br>Gesetzesänderungen können sich Formulare |

| UStVA 2022                                                                                                    | Jahr 2022                                                                                                    |                                                                                                    |
|----------------------------------------------------------------------------------------------------|----------------------------------------------------------------------------------------------------|----------------------------------------------------------------------------------------------------|
| <ul> <li>Startseite des Formulars</li> <li>1 - Angaben zum Unternehmen</li> <li>2 - Mitwirkung/Beratung</li> <li>3 - Lieferungen und sonstige Leistungen (einschlie<br/>4 - Innergemeinschaftliche Erwerbe</li> <li>5 - Leistungsempfänger als Steuerschuldner (§ 13)</li> <li>6 - Ergänzende Angaben zu Umsätzen</li> <li>7 - Abziehbare Vorsteuerbeträge</li> </ul> | Zeitraum Juli                                                                                                    |                                                                                                    |
| <ul> <li>8 - Andere Steuerbeträge</li> <li>9 - Umsatzsteuer-Vorauszahlung / Überschuss und</li> <li>10 - Ergänzende Angaben zu Minderungen nach §<br/>2 Nummer 1 Satz 1 <u>UStG</u></li> <li>11 - Sonstige Angaben</li> </ul>                                                                                                    | <ul> <li>Datenübernahme aus einem Profil</li> <li>Aus "Mein Profil" (für mich)</li> <li>Aus einem anderen Profil (für eine andere Person)</li> </ul> | Bundesland und Steuernummer<br>angeben, Steuernummer erhalten<br>Sie von dem zuständigen<br>Betriebsfinanzamt |
|                                                                                                    | i<br>Land Rheinland-Pfalz<br>Steuernummer<br>Wo ist meine Steuernummer ?<br>Finanzamt                                                                |                                                                                                    |

BISTUM TRIER

UStVA 2022 🕑 Startseite des Formulars 1 - Angaben zum Unternehmen 🕗 🐘 1 - Angaben zum Unternehmen 2 - Mitwirkung/Beratung **Bistum Trier** Bezeichnung 🥝 🕛 3 - Lieferungen und sonstige Leistungen (einschließlich unentgeltlicher Wertabgaben) 4 - Innergemeinschaftliche Erwerbe Name S - Leistungsempfänger als Steuerschuldner (§ 13b UStG) 6 - Ergänzende Angaben zu Umsätzen Vorname 🧭 🗉 7 - Abziehbare Vorsteuerbeträge 8 - Andere Steuerbeträge Adresse oder Postfach Angaben zum Pastoralen Raum, 9 - Umsatzsteuer-Vorauszahlung / Überschuss und Berechnung 10 - Ergänzende Angaben zu Minderungen nach § 17 Absatz 1 Sätze 1 und 2 in Verbindung mit Absatz Kirchengemeinde, KGV wie Adresse 2 Nummer 1 Satz 1 UStG 11 - Sonstige Angaben Adresse etc. vornehmen Straße i Mustorstr. Hausnummer, Hausnummernzusatz, Anschriftenzusatz Postleitzahl, Postleitzahl (Ausland) 54290 Ort Trier i Deutschland Land Postfach Postfach Postfachpostleitzahl, Ort (Postfach) Kontakt Telefon E-Mail 1 Zur Startseite Nāchste Seite

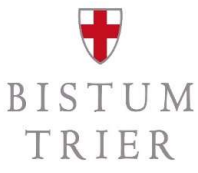

**>** 

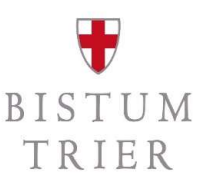

#### **UStVA 2022** Startseite des Formulars 🥝 😐 1 - Angaben zum Unternehmen · 2 - Mitwirkung/Beratung 0 3 - Lieferungen und sonstige Leistungen (einschließlich unentgeltlicher Wertabgab 4 - Innergemeinschaftliche Erwerbe 5 - Leistungsempfänger als Steuerschuldner (§ 13b UStG) 0 6 - Ergänzende Angaben zu Umsätzen 7 - Abziehbare Vorsteuerbeträge 8 - Andere Steuerbeträge 9 - Umsatzsteuer-Vorauszahlung / Überschuss und Berechnung 10 - Ergänzende Angaben zu Minderungen nach § 17 Absatz 1 Sätze 1 und 2 in Verl 2 Nummer 1 Satz 1 UStG 11 - Sonstige Angaben

: ñ

#### unentgeltlicher Wertabgaben) <?

Bei den Bemessungsgrundlagen sind Entgelterhöhungen und -minderungen mit zu berücksichtigen. Negativen Beträgen ist ein Minuszeichen voranzustellen. Tragen Sie bei Bemessungsgrundlagen nur Beträge in vollen Euro ein. Rechnen Sie Werte in fremder Währung in Euro um.

#### Steuerpflichtige Umsätze

| 20 | zum Steuersatz von 19 Prozent                                                                         |                                                        |            |
|----|----------------------------------------------------------------------------------------------------|--------------------------------------------------------|------------|
|    | 60880                                                                                                 | 11567,20                                               |            |
|    | (i) 81 😮                                                                                              | Umsätze aus dem SAP-                                   | Bericht zu |
| 21 | zum Steuersatz von 7 Prozent                                                                          | 19 % und 7 % entnehm                                   | en und     |
|    | 186903                                                                                                | erfassen <sup>13083,21</sup>                           |            |
|    | (i) 86 🕜                                                                                              |                                                        |            |
| 22 | Euro                                                                                                  | Euro, Cent                                             |            |
| 23 | Lieferungen land- und forstwirtschaftlicher Betriebe nach                                             | h § 24 <u>UStG</u> an Abnehmer mit Umsatzsteuer-       |            |
|    | Euro                                                                                                  |                                                        |            |
|    | 77 😮                                                                                                  |                                                        |            |
|    |                                                                                                    |                                                        |            |
| 24 | Umsätze, für die eine Steuer nach § 24 <u>UStG</u> zu entrichter<br>Flüssigkeiten, zum Beispiel Wein) | n ist (Sägewerkserzeugnisse, Getränke und alkoholische |            |
| 24 | Umsätze, für die eine Steuer nach § 24 <u>UStG</u> zu entrichter<br>Flüssigkeiten, zum Beispiel Wein) | n ist (Sägewerkserzeugnisse, Getränke und alkoholische |            |

# **T**RIER

im Rahmen

| UStVA 2022                                                                                                    | 26  | Innergemeinschaftliche Lieferungen (§ 4 Nummer 1 Buchstabe b <u>UStG</u> ) an Abnehmer mit Umsatzsteuer-<br>Identifikationsnummer |                                    |
|----------------------------------------------------------------------------------------------------|-----|----------------------------------------------------------------------------------------------------|------------------------------------|
| Startseite des Formulars                                                                                                    |     | Euro                                                                                                    |                                    |
| 📀 😐 1 - Angaben zum Unternehmen                                                                                                |     |                                                                                                    |                                    |
| <ul> <li>2 - Mitwirkung/Beratung</li> </ul>                                                                                    | 27  | Innergemeinschaftliche Lieferungen (§ 4 Nummer 1 Buchstabe b UStG) neuer Fahrzeuge an Abnehmer ohne                               |                                    |
| 🥏 🔹 3 - Lieferungen und sonstige Leistungen (einschließlich unentgeltlicher Wertabgab                                          |     | Umsatzsteuer-Identifikationsnummer                                                                                                |                                    |
| <ul> <li>4 - Innergemeinschaftliche Erwerbe</li> </ul>                                                                         |     | Euro                                                                                                    |                                    |
| 5 - Leistungsempfänger als Steuerschuldner (§ 13b UStG)                                                                        |     | 44 😧                                                                                                    |                                    |
| <ul> <li>6 - Ergänzende Angaben zu Umsätzen</li> </ul>                                                                         |     |                                                                                                    |                                    |
| 7 - Abziehbare Vorsteuerbeträge                                                                                                | 28  | Innergemeinschaftliche Lieferungen (§ 4 Nummer 1 Buchstabe b UStG) neuer Fahrzeuge außerhalb eines<br>Unternehmens (§ 2a UStG)    |                                    |
| <ul> <li>8 - Andere Steuerbeträge</li> </ul>                                                                                   |     |                                                                                                    |                                    |
| <ul> <li>9 - Umsatzsteuer-Vorauszahlung / Überschuss und Berechnung</li> </ul>                                                 |     | Euro                                                                                                    |                                    |
| <ul> <li>10 - Ergänzende Angaben zu Minderungen nach § 17 Absatz 1 Sätze 1 und 2 in Verl<br/>2 Nummer 1 Satz 1 UStG</li> </ul> |     | 49 😧                                                                                                    |                                    |
| <ul> <li>11 - Sonstige Angaben</li> </ul>                                                                                      | 29  | Weitere steuerfreie Umsätze mit Vorsteuerabzug (zum Beispiel Ausfuhrlieferungen, Umsätze nach § 4 Nummer 2 bis 7<br>UStG)         |                                    |
|                                                                                                    |     |                                                                                                    |                                    |
|                                                                                                    |     | Euro                                                                                                    |                                    |
|                                                                                                    |     | 43 🕑                                                                                                    |                                    |
|                                                                                                    | Ste | uerfreie Umsätze ohne Vorsteuerabzug<br>Bemessungsgrundlage                                                                       |                                    |
|                                                                                                    |     | (EUro)                                                                                                    |                                    |
|                                                                                                    | 30  | Steuerfreie Umsätze ohne Vorsteuerabzug (zum Beispiel Umsätze nach § 4 Nummer 8 bis 29 UStG)<br>3668<br>1 48 2 VON §              | freie Umsätze in<br>4 UStG angeben |
|                                                                                                    | < \ | /orherige Seite →                                                                                                    |                                    |

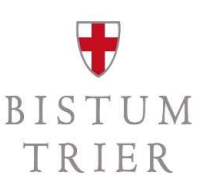

## Was sind typische steuerfreie Umsätze i.S.v. § 4 UStG

- § 4 Nr. 12 a/b/c UStG: Vermietung und Verpachtung von Grundstücken, Überlassung von Nutzungsrechten, Ausnahme u.a. Parkplatzvermietung
- § 4 Nr. 20 a/b UStG: u.a. Umsätze von Museen, Büchereien etc.
- § 4 Nr. 21 a/b UStG: Umsätze des Schul- und Bildungszweckes
- § 4 Nr. 22a UStG: Vorträge, Kurse und andere Veranstaltungen wissenschaftlicher/belehrender Art etc.
- § 4 Nr. 23 a/b/c UStG: Erziehung von Kindern und Jugendlichen und in dem Zusammenhang stehender anderer Leistungen
- § 4 Nr. 25 UStG: Leistungen der Jugendhilfe
- § 4 Nr. 26 UStG: ehrenamtliche Tätigkeiten
- § 4 Nr. 27 UStG: Gestellung von Personal
- § 4 Nr. 28 UStG: Lieferung von Gegenständen, für welche der Vorsteuerabzug ausgeschlossen ist

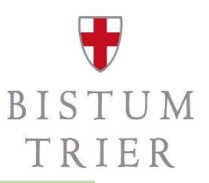

| StVA 2022                                                                                                    | 33 Steuerfreie innergemeinschaftlich                          | he Erwerbe von bestimmten Gege                                                                                                    | enständen und Anlagegold (§§ 4b und 25c UStG) |
|----------------------------------------------------------------------------------------------------|---------------------------------------------------------------|----------------------------------------------------------------------------------------------------|-----------------------------------------------|
| Startseite des Formulars                                                                                                    |                                                               | 91 🕢                                                                                                    |                                               |
| 🥝 🖭 1 - Angaben zum Unternehmen                                                                                               |                                                               |                                                                                                    |                                               |
| <ul> <li>2 - Mitwirkung/Beratung</li> </ul>                                                                                   | Steuerpflichtige innerge                                      | meinschaftliche Erw                                                                                                    | verbe                                         |
| 📀 🔹 3 - Lieferungen und sonstige Leistungen (einschließlich unentgeltlicher Wertabgab                                         |                                                               |                                                                                                    |                                               |
| <ul> <li>4 - Innergemeinschaftliche Erwerbe</li> </ul>                                                                        | Bemessungsgrundlage                                           | Steuer                                                                                                    | enti                                          |
| 5 - Leistungsempfänger als Steuerschuldner (§ 13b UStG)                                                                       | (curo)                                                        | ( <i>Luio</i> , c                                                                                                    | uny .                                         |
| 6 - Ergänzende Angaben zu Umsätzen                                                                                            | 34 zum Steuersatz von 19 Prozent                              |                                                                                                    |                                               |
| 📀 🔹 7 - Abziehbare Vorsteuerbeträge                                                                                           |                                                               | Euro                                                                                                    | Euro, Cent                                    |
| <ul> <li>8 - Andere Steuerbeträge</li> </ul>                                                                                  |                                                               | 89 🚱                                                                                                    | Umsätze im Rahmen von 8                       |
| <ul> <li>9 - Umsatzsteuer-Vorauszahlung / Überschuss und Berechnung</li> </ul>                                                |                                                               |                                                                                                    |                                               |
| <ul> <li>10 - Ergänzende Angaben zu Minderungen nach § 17 Absatz 1 Sätze 1 und 2 in Verl<br/>2 Nummer 1 Satz 1 USC</li> </ul> | 35 zum Steuersatz von 7 Prozent                               |                                                                                                    | UStG angeben                                  |
| <ul> <li>11. Sonstire Angeben</li> </ul>                                                                                      |                                                               | Euro                                                                                                    | Euro, Cent                                    |
|                                                                                                    |                                                               | 93 😧                                                                                                    |                                               |
|                                                                                                    | 36 zu anderen Steuersätzen                                    |                                                                                                    |                                               |
|                                                                                                    |                                                               | Euro                                                                                                    | Euro, Cent                                    |
|                                                                                                    |                                                               | 95 🕜                                                                                                    | 98                                            |
|                                                                                                    | 37 neuer Fahrzeuge (§ 1b Absatz 2 u<br>allgemeinen Steuersatz | nd 3 UStG) von Lieferern ohne Un                                                                                                    | nsatzsteuer-Identifikationsnummer zum         |
|                                                                                                    |                                                               | Euro                                                                                                    | Euro, Cent                                    |
|                                                                                                    |                                                               | 94 🔞                                                                                                    | 96                                            |
|                                                                                                    |                                                               | and the second second s |                                               |
|                                                                                                    | ✓ Vorherige Seite                                             |                                                                                                    | Nächste Seite                                 |
|                                                                                                    |                                                               |                                                                                                    |                                               |

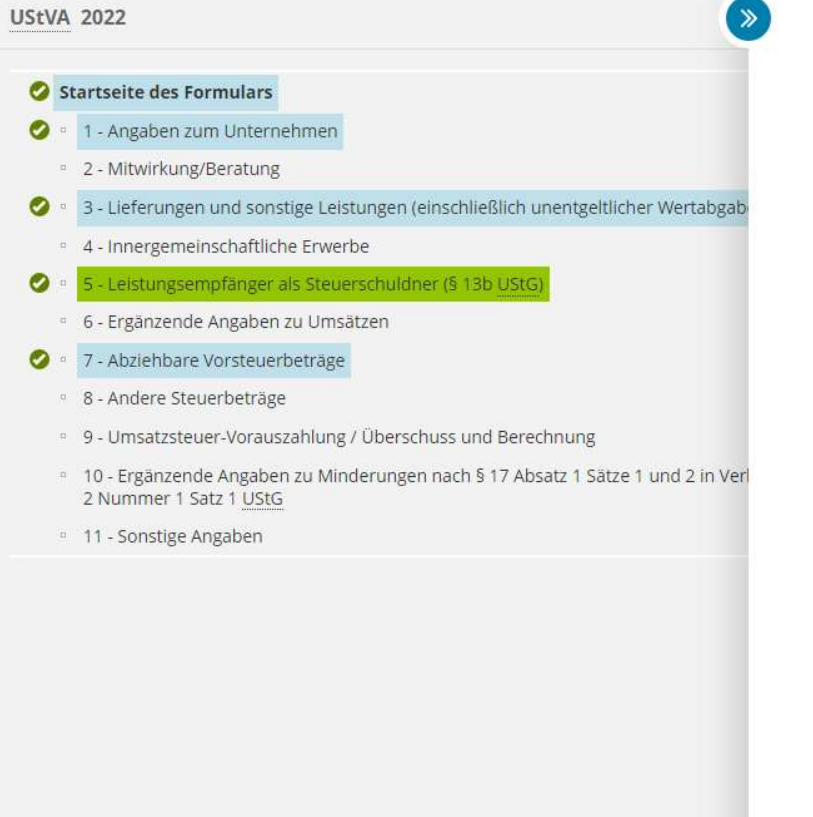

:

↑ 5 - Leistungsempfänger als Steuerschuldner (§ 13b UStG)

#### 5 - Leistungsempfänger als Steuerschuldner (§ 13b UStG)

Die Regelungen zum Leistungsempfänger als Steuerschuldner sind zum 1.1.2002 an die Stelle des bisherigen Umsatzsteuer-Abzugsverfahrens getreten. Sie gelten auch für Umsätze, die vor dem 1.1.2002 ausgeführt worden sind, soweit das Entgelt für diese Umsätze erst nach dem 31.12.2001 gezahlt worden ist. Geben Sie bitte alle Beträge in Euro an. Rechnen Sie Werte in fremder Währung in Euro um.

|   |                                                                              |                                           | ggf. Umsätze im Rahmen v                   |
|---|------------------------------------------------------------------------------|-------------------------------------------|--------------------------------------------|
|   | Bemessungsgrundlage<br>(Euro)                                                | <b>Steuer</b><br>(Euro, Cent)             | § 13b UStG angeben                         |
| 0 | Sonstige Leistungen nach § 3a Absatz 2 <u>UStG</u><br>Absatz 1 <u>UStG</u> ) | eines im übrige <mark>n G</mark> emeinsch | haftsgebiet ansässigen Unternehmers (§ 13b |
|   |                                                                              | Euro                                      | Euro, Cent                                 |
|   |                                                                              | 46 🕜                                      | 47 😰                                       |
| 1 | Umsätze, die unter das <u>GrEStG</u> fallen (§ 13b A                         | bsatz 2 Nummer 3 UStG)                    |                                            |
|   |                                                                              | Euro                                      | Euro, Cent                                 |
|   |                                                                              | 73 🕜                                      | 74 😧                                       |
| 2 | Andere Leistungen (§ 13b Absatz 2 Nummer 1                                   | I, 2, 4 bis 12 UStG)                      |                                            |
|   |                                                                              | 1680                                      | 319,27                                     |
|   |                                                                              |                                           |                                            |

Vorherige Seite

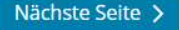

BISTUM TRIER

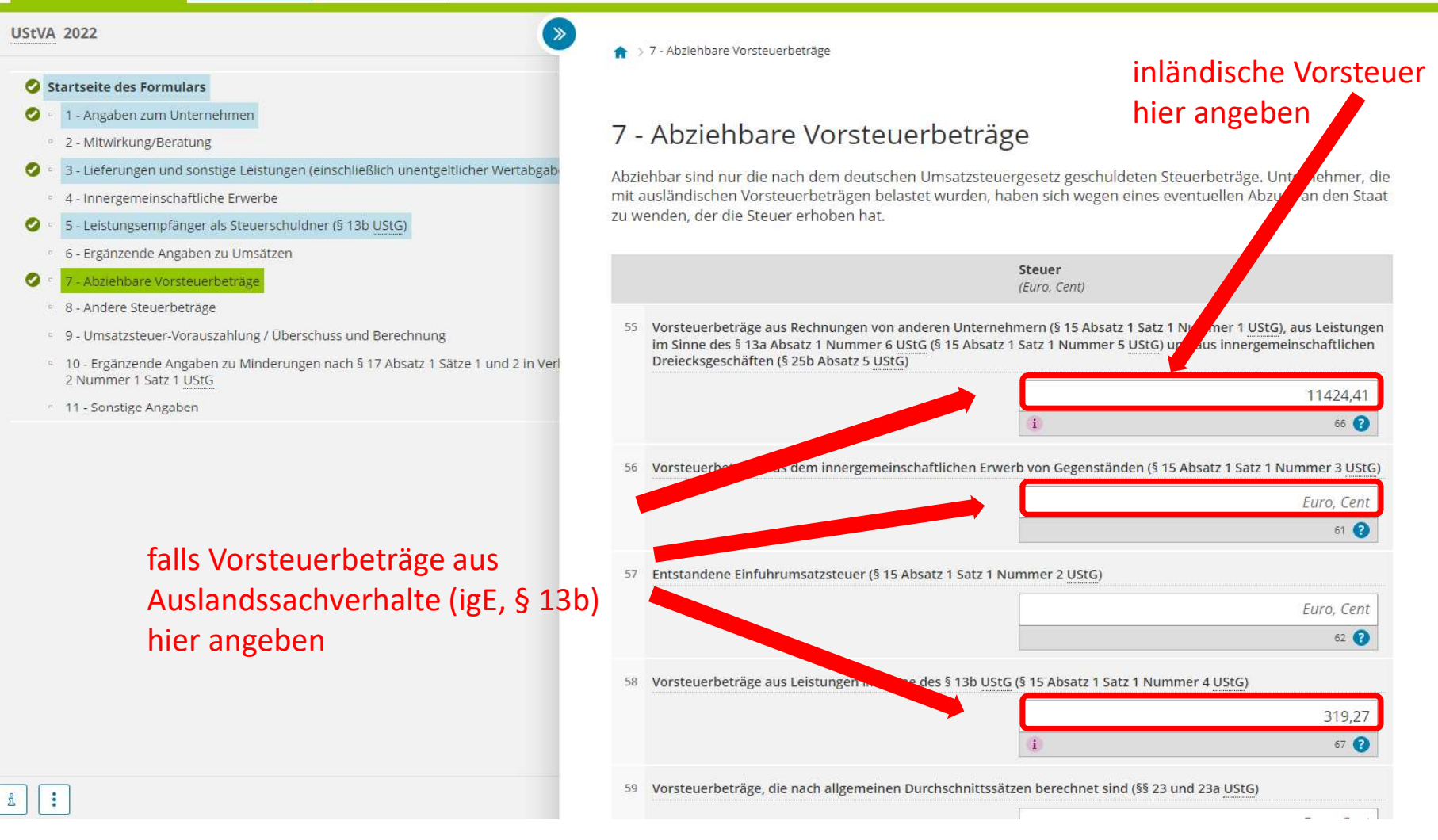

UNDER CONTRIER

# **T**RIER

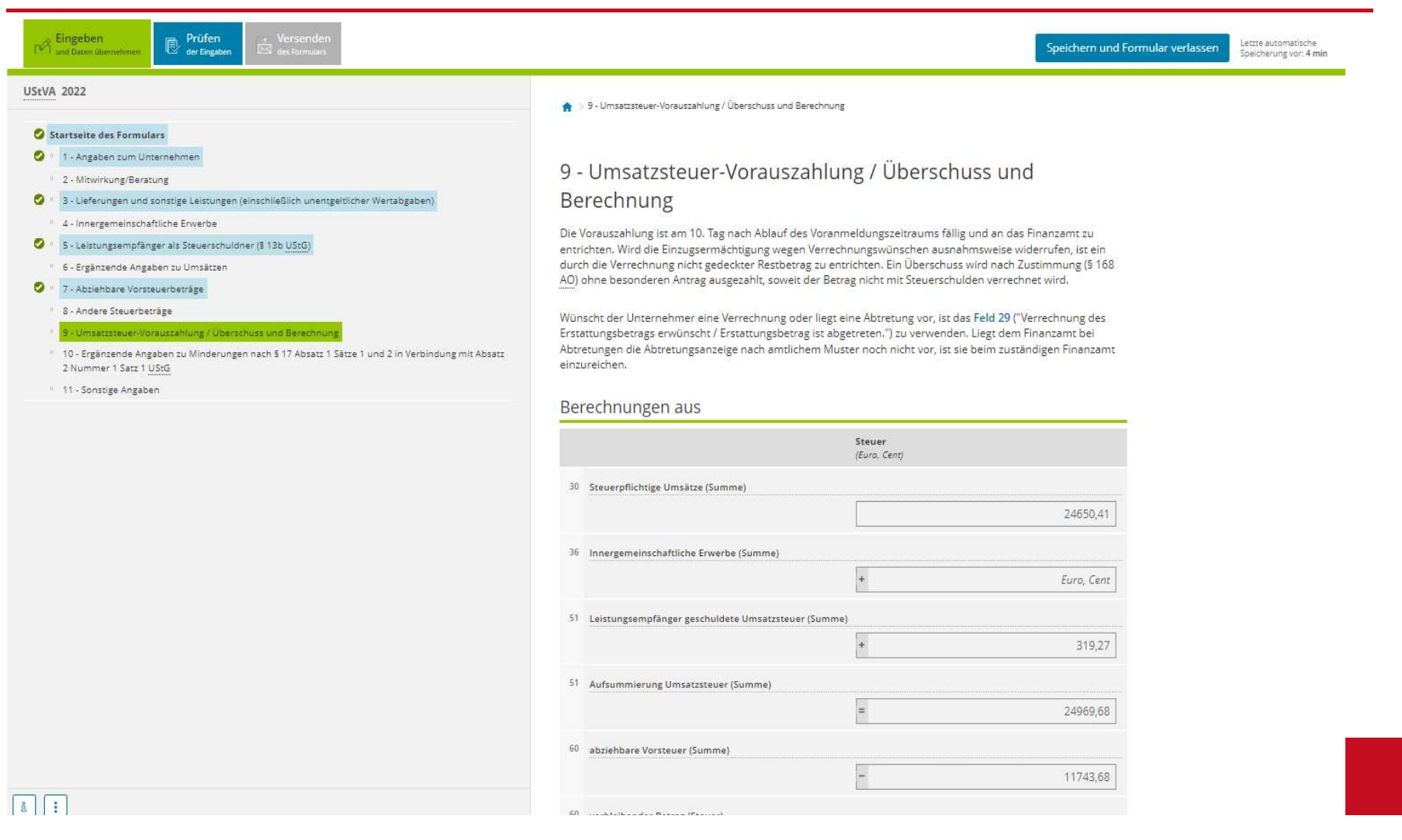

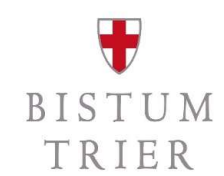

| VA 2022                                                                                                    | 3 | Innergemeinschaftliche Erwerbe (Summe)                                                                                                    |                                                                                         |                                                                                                    |
|----------------------------------------------------------------------------------------------------|---|----------------------------------------------------------------------------------------------------|-----------------------------------------------------------------------------------------|----------------------------------------------------------------------------------------------------|
|                                                                                                    |   |                                                                                                    | +                                                                                       | Euro, Cent                                                                                                 |
| Startseite des Formulars                                                                                                    |   |                                                                                                    |                                                                                         |                                                                                                    |
| Angaben zum Unternehmen                                                                                                    | 5 | Leistungsempfänger geschuldete Umsatzsteuer (Sum                                                                                                    | ime)                                                                                    | 1                                                                                                    |
| 2 - Mitwirkung/beratung                                                                                                    |   |                                                                                                    | +                                                                                       | 319,27                                                                                                    |
| A Incompanyable bestongen (einschlieblich unertigenichen weitebgeben)                                                                                   | 5 | A                                                                                                    |                                                                                         |                                                                                                    |
| 5. Leistungsempfänger als Steuerschuldner (8 13b USrG)                                                                                                  |   | Aussummierung Omsatzsteber (Summe)                                                                                                    |                                                                                         | 1                                                                                                    |
| 6 - Ersänzende Ansaben zu Umsätzen                                                                                                    |   |                                                                                                    | =                                                                                       | 24969,68                                                                                                   |
| 7 - Abziehbare Vorsteuerbeträze                                                                                                    | 6 | abziehbare Vorsteuer (Summe)                                                                                                    |                                                                                         |                                                                                                    |
| 8 - Andere Steuerbeträge                                                                                                    |   |                                                                                                    |                                                                                         | 11747.69                                                                                                   |
| 9 - Umsatzsteuer-Vorauszahlung / Überschuss und Berechnung                                                                                              |   |                                                                                                    | <u> </u>                                                                                | 11/43,08                                                                                                   |
| <ul> <li>10 - Ergänzende Angaben zu Minderungen nach § 17 Absatz 1 Sätze 1 und 2 in Verbindung mit Absatz<br/>2 Nummer 1 Satz 1 <u>UStG</u>.</li> </ul> | 6 | ) verbleibender Betrag (Steuer)                                                                                                    |                                                                                         |                                                                                                    |
| 11 - Sonstige Angaben                                                                                                    |   |                                                                                                    | =                                                                                       | 13226,00                                                                                                   |
|                                                                                                    | 6 | Umsatzsteuer-Vorauszahlung / Überschuss (Steuer)                                                                                                    |                                                                                         |                                                                                                    |
|                                                                                                    |   |                                                                                                    |                                                                                         |                                                                                                    |
|                                                                                                    | U | nsatzsteuer-Vorauszahlung / Übe                                                                                                    | =                                                                                       | 13226,00                                                                                                   |
|                                                                                                    | U | nsatzsteuer-Vorauszahlung / Übe                                                                                                    | =<br>rschuss<br>Steuer<br>(Euro, Cent)                                                  | 13226,00                                                                                                   |
|                                                                                                    | U | nsatzsteuer-Vorauszahlung / Über<br>7 Abzug der festgesetzten Sondervorauszahlung für Da<br>Voranmeldung des Besteuerungszeitraums auszufüll                                                                                           | E<br>rschuss<br>Steuer<br>(Euro, Cent)<br>suerfristverlängerung (in der R<br>en)        | 13226,00<br>egel nur in der letzten                                                                        |
|                                                                                                    | 6 | MSATZSTEUER-VORAUSZAHlung / Übe<br>7 Abzug der festgesetzten Sondervorauszahlung für Da<br>Voranmeldung des Besteuerungszeitraums auszufüll                                                                                            | steuer<br>(Euro, Cent)<br>suerfristverlängerung (in der R<br>en)                        | 13226,00<br>egel nur in der letzten<br>Euro, Cent                                                          |
|                                                                                                    | 6 | MSATZSTEUER-VORAUSZAHlung / Übe<br>7 Abzug der festgesetzten Sondervorauszahlung für Da<br>Voranmeldung des Besteuerungszeitraums auszufüll                                                                                            | TSCHUSS Steuer (Euro, Cent) suerfristverlängerung (in der R en)                         | egel nur in der letzten<br>Euro, Cent                                                                      |
|                                                                                                    | 6 | MSATZSTEUER-VORAUSZAHLUNG / Über<br>Abzug der festgesetzten Sondervorauszahlung für Da<br>Voranmeldung des Besteuerungszeitraums auszufüll                                                                                             | = Steuer (Euro, Cent) wuerfristverlängerung (in der R en)  gsweise verbleibender Überso | egel nur in der letzten<br>Euro, Cent<br>39 💽                                                              |
|                                                                                                    | 6 | msatzsteuer-Vorauszahlung / Übe<br>Abzug der festgesetzten Sondervorauszahlung für Da<br>Voranmeldung des Besteuerungszeitraums auszufüll                                                                                              |                                                                                         | egel nur in der letzten<br><i>Euro, Cent</i><br>39 ?<br>huss                                               |
|                                                                                                    | 6 | nsatzsteuer-Vorauszahlung / Über<br>Abzug der festgesetzten Sondervorauszahlung für Da<br>Voranmeldung des Besteuerungszeitraums auszufüll                                                                                             |                                                                                         | egel nur in der letzten<br>Euro, Cent<br>30<br>huss<br>13226,00<br>83                                      |
|                                                                                                    | 6 | nsatzsteuer-Vorauszahlung / Über Abzug der festgesetzten Sondervorauszahlung für Da Voranmeldung des Besteuerungszeitraums auszufüll Verbleibende Umsatzsteuer-Vorauszahlung beziehun Manuelle Berechnung: Verbleibende Umsatzsteuer-V |                                                                                         | egel nur in der letzten<br><i>Euro, Cent</i><br>39<br>huss<br>13226,00<br>a3<br>e verbleibender Überschuss |

4 :

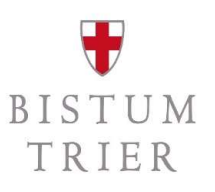

| Fingeben und Dater übernehmen Prüfen 🎂 Versenden 🖾 des Formulars | Speichern und Formular verlassen Lettte automatische Speicherung vor. 0 min                                                                                                    |
|------------------------------------------------------------------|----------------------------------------------------------------------------------------------------|
| UStVA 2022                                                       |                                                                                                    |
| Keine Fehler gefunden<br>Prüfprozess anstoßen                    | Prüfungsmodus - Ihre Eingaben wurden geprüft  Es sind keine Fehler vorhanden. Im nächsten Schritt erhalten Sie eine Übersicht Ihrer Eingaben. Hier kann die Erklärung versendet werden.  Weiter |

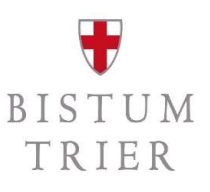

| ELSTER Ihr Online-Finanzamt                                      |                            | Hilfe 🛿 Chat 🔾 Suche                              | en Q                                                | Bistum     Abmelden     Abmelden |
|------------------------------------------------------------------|----------------------------|---------------------------------------------------|-----------------------------------------------------|----------------------------------|
| Eingeben 🕑 der Eingaben 🔛                                        | Versenden<br>des Formulars |                                                   |                                                     | Speichern und Formular verlassen |
| UStVA 2022                                                       | K                          |                                                   |                                                     |                                  |
| Inhaltsverzeichnis                                               |                            | Formular absenden                                 |                                                     |                                  |
| <ul> <li>Umsatzsteuer-Voranmeldung</li> <li>Allgemein</li> </ul> |                            | Bitte überprüfen Sie noch einmal Ihre Angaben. Ir | n Anschluss können Sie <mark>unten das Fo</mark> rr | nular absenden.                  |
| Unternehmer<br>• I. Anmeldung der Umsatzsteuer-Vorauszahlung     | Versandprozess             | Umsatzsteuer-Voranmeldu                           | ing                                                 |                                  |
|                                                                  | anstoßen                   | Allgemein                                         |                                                     |                                  |
|                                                                  |                            |                                                   | Kennzahl Wert                                       |                                  |
|                                                                  |                            | Jahr                                              | 2022                                                |                                  |
|                                                                  |                            | Zeitraum                                          |                                                     |                                  |
|                                                                  |                            | Steuernummer                                      |                                                     |                                  |
|                                                                  |                            | Unternehmer                                       |                                                     |                                  |
|                                                                  |                            |                                                   | Kennzahl Wert                                       |                                  |
|                                                                  |                            | Bezeichnung                                       |                                                     |                                  |
|                                                                  |                            | Straße                                            |                                                     |                                  |
|                                                                  |                            | Hausnummer                                        |                                                     |                                  |
|                                                                  |                            | Postleittabl                                      |                                                     |                                  |
|                                                                  |                            | Land (falls Anschrift im Ausland)                 |                                                     |                                  |
|                                                                  |                            | I. Anmeldung der Umsatzsteuer-V                   | /orauszahlung                                       |                                  |
|                                                                  |                            | Lieferungen und sonstige Leistungen (             | einschließlich unentgeltlicher                      | Wertabgaben)                     |
|                                                                  |                            | Steuerpflichtige Umsätze                          |                                                     |                                  |
|                                                                  |                            |                                                   | Kennzahl We                                         | rt                               |
|                                                                  |                            | zum Steuersatz von 19 Prozent                     | 81                                                  | 60.880 €                         |
|                                                                  |                            | zum Steuersatz von 7 Prozent                      | 86                                                  | 186.903 €                        |
|                                                                  |                            | Steuerfreie Umsätze ohne Vorsteuerabzu            | g                                                   |                                  |
|                                                                  |                            |                                                   |                                                     | Kennzahl Wert                    |

|                                                                                                    | Kennza   | ahl Wert  |
|----------------------------------------------------------------------------------------------------|----------|-----------|
| Steuerfreie Umsätze ohne Vorsteuerabzug (zum Beispiel Umsätze nach § 4 Nummer 8 bis 29 UStG)                                                                                                    | 48       | 3.668     |
|                                                                                                    |          |           |
| Leistungsempfänger als Steuerschuldner (§ 13b UStG)                                                                                                    |          |           |
|                                                                                                    | Kennzahl | Wert      |
| Andere Leistungen (§ 13b Absatz 2 Nummer 1, 2, 4 bis 12 UStG) (Bemessungsgrundlage)                                                                                                    | 84       | 1.680     |
| Andere Leistungen (§ 13b Absatz 2 Nummer 1, 2, 4 bis 12 UStG) (Steuer)                                                                                                    | 85       | 319,27    |
| Abriabbara Varetauarbatrăna                                                                                                    |          |           |
| Abzienbare vorsteuerbetrage                                                                                                    |          |           |
|                                                                                                    | Kennzahl | Wert      |
| Vorsteuerbeträge aus Rechnungen von anderen Unternehmern (§ 15 Absatz 1 Satz 1 Nummer 1 UStG),<br>aus Leistungen im Sinne des § 13a Absatz 1 Nummer 6 UStG (§ 15 Absatz 1 Satz 1 Nummer 5 UStG)<br>und aus innergemeinschaftlichen Dreiecksgeschäften (§ 25b Absatz 5 UStG) | 66       | 11.424,41 |
| Vorsteuerbeträge aus Leistungen im Sinne des § 13b UStG (§ 15 Absatz 1 Satz 1 Nummer 4 UStG)                                                                                                    | 67       | 319,27    |

#### Umsatzsteuer-Vorauszahlung / Überschuss

|                                                                                  | Kennzahl Wert |             |
|----------------------------------------------------------------------------------|---------------|-------------|
| Verbleibende Umsatzsteuer-Vorauszahlung beziehungsweise verbleibender Überschuss | 83            | 13.226,00 € |

Ich versichere, die Angaben in dieser Steueranmeldung wahrheitsgemäß nach bestem Wissen und Gewissen gemacht zu haben.

#### Hinweis nach den Vorschriften der Datenschutzgesetze

Die mit der Steueranmeldung angeforderten Daten werden auf Grund der §§ 149, 150 der Abgabenordnung und der §§ 18, 18b des Umsatzsteuergesetzes erhoben. Die Angabe der Telefonnummer und der E-Mail-Adresse ist freiwillig. Informationen über die Verarbeitung personenbezogener Daten in der Steuerverwaltung und über Ihre Rechte nach der Datenschutz-Grundverordnung sowie über Ihre Ansprechpartner in Datenschutzfragen entnehmen Sie bitte dem allgemeinen Informationsschreiben der Finanzverwaltung. Dieses Informationsschreiben finden Sie unter www.finanzamt.de (unter der Rubrik "Datenschutz") oder erhalten Sie bei Ihrem Finanzamt.

enden

#### Hinweis

Sie können die auf dieser Seite aufgeführten Angaben drucken. Des Weiteren wird Ihnen nach dem Absenden ein Übertragungsprotokoll in Ihre übermittelten Formulare eingestellt, das alle im Formular erfassten Angaben enthält und ebenfalls ausgedruckt werden kann. Erklärung rechtsverbindlich absenden und Druck/pdf.-Druck vornehmen, vorab sollten Sie den Verwaltungsräten bez. dem Vermögensverwalter einen Entwurf als pdf. zwecks Abstimmung (4-Augen-Prinzip) zukommen lassen.

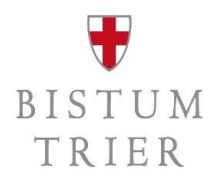

Drucken

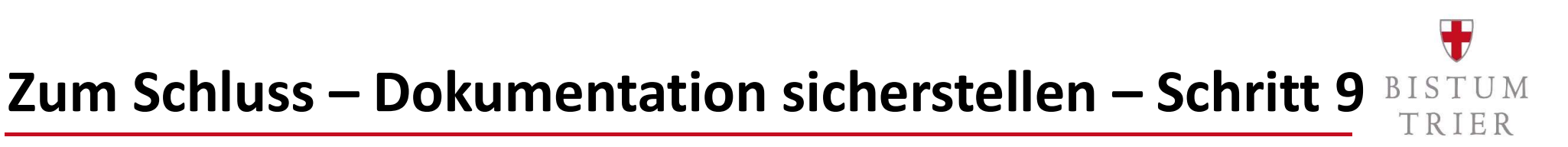

Versandprotokoll ausdrucken

-

- Datenübermittlung ausdrucken (im Posteingang in Elster) -
- Dokumente extern im Format pdf. speichern bzw. ausdrucken für die Unterlagen -

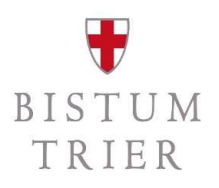

## Fehlerhafte Übermittlung in ElsterOnline 1/2

- <u>Variante 1:</u> geringfügige Falschmeldung, weil Belege fehlten oder Tippfehler → im nächsten
   Voranmeldungszeitraum bzw. der Jahresmeldung berichtigen
- <u>Variante 2</u>: schwerwiegende Fehler mit dem Verdacht der Möglichkeit einer begangenen Steuerhinterziehung → Berichtigung anstoßen
- Die Berichtigung erfolgt immer mit den zu erwartenden Werten, nicht mit der Differenz als Zu-/Abschlag!

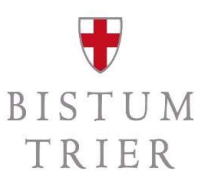

## Fehlerhafte Übermittlung in ElsterOnline 2/2

| StVA 2022                                                                                                    |                                                                                                    |
|----------------------------------------------------------------------------------------------------|----------------------------------------------------------------------------------------------------|
| <ul> <li>Startseite des Formulars</li> <li>1 Angaben zum Unternehmen.</li> <li>2 - Mitwirkung/Beratung</li> <li>3 - Lieferungen und sonstige Leistungen (einschließlich unentgeltlicher Wertabgaben)</li> <li>4 - Innergemeinschaftliche Erwerbe</li> <li>5 - Leistungsempfänger als Steuerschuldner (\$ 13b US(G))</li> <li>6 - Ergänzende Angaben zu Umsätzen</li> <li>7 - Abziehbare Vorsteuerbeträge</li> <li>8 - Andere Steuerbeträge</li> <li>9 - Umsatzsteuer-Vorauszahlung / Überschuss und Berechnung.</li> <li>10 - Ergänzende Angaben zu Minderungen nach § 17 Absatz 1 Sätze 1 und 2 in Verbindung mit Absatz 2 Nummer 1 Satz 1 US(G)</li> <li>11 - Sonstige Angaben</li> </ul> | Startseite des Formulars Umsatzsteuer-Voranmeldung Wichtiger Hinweis: Unter "9 - Umsatzsteuer-Vorauszahlung / Überschuss und Berechnung" können Sie die verbleibende Umsatzsteuer-Vorauszahlung bzw. den verbleibenden Überschuss (Kennziffer 83) abweichend vom automatisch berechneten Wert erklären.   jahr 2022   Zeitraum Keine Angabe   14 Berichtigte Anmeldung   19 Belege (Verträge, Rechnungen, Erläuterungen usw.) werden gesondert eingereicht   20 |
|                                                                                                    | > Aus "Mein Profil" (fūl Nich)                                                                                                    |
|                                                                                                    | Aus einem anderen Profil (für ine andere Person)                                                                                                    |

# Eingabe einer Jahreserklärung in ElsterOnline – Schritt **1**

| ELSTER                                                  | ELSTER > Formulare & Leistungen > Alle Formulare                                                                                                    |                                                                                         |
|---------------------------------------------------------|----------------------------------------------------------------------------------------------------|-----------------------------------------------------------------------------------------|
| Mein ELSTER                                             |                                                                                                    |                                                                                         |
| () Mein Benutzerkonto                                   | Umsatzsteuererklärung                                                                                                    |                                                                                         |
| Formulare & Leistungen                                  | Umsatzsteuererklärung 2020: Korrekte Erklärung der Umsätze im Zeitraum 1.7.2020 bis 31.12.2020                                                                                                    | Umsatzsteuererklärung                                                                   |
| Alle Formulare                                          | Vom 1.7.2020 bis zum 31.12.2020 wurde der allgemeine Steuersatz von 19 Prozent auf 16 Prozent und<br>der ermäßigte Steuersatz von 7 Prozent auf 5 Prozent gesenkt. Die geänderten Steuersätze sind auf die | Voraussetzung:     Unternehmer                                                          |
| Bereitstellungstermine                                  | ab diesem Zeitpunkt bewirkten Umsätze anzuwenden. Diese Umsätze sowie der darauf entfallende,                                                                                                    | Hinweis:                                                                                |
| Bescheinigungen verwalten                               | selbst berechnete Steuerbetrag sind im Rahmen der Umsatzsteuererklarung 2020 insgesamt in Zeile 45<br>des Hauptvordrucks zu erklären. Bitte beachten Sie die Hinweise in der Ausfüllhilfe zu Zeile 45 des  | Das Formular bietet die Möglichkeit, Ihre<br>Umsatzsteuererklärung (§ 18 Absatz 3 USIG) |
| Arbeitgeberfunktionen für ELStAM                        | Hauptvordrucks (USt 2 A).                                                                                                    | zu übermitteln.                                                                         |
| Auskunft zur elektronischen<br>Lohnsteuerkarte (ELSTAM) | Kalenderjahr                                                                                                    |                                                                                         |
| Datenaustausch mit der<br>Steuerverwaltung              | Jahr 2021 👻                                                                                                    |                                                                                         |
| រំក្លំរំ Benutzergruppen                                | Abbrechen Weiter                                                                                                    |                                                                                         |
| 🗗 Weitere Softwareprodukte                              |                                                                                                    |                                                                                         |

# **Eingabe einer Jahreserklärung in ElsterOnline – Schritt 1ISTUM**

- **Empfehlung:** Voranmeldungsvormonat auswählen (Datenübernahme)
  - Daten aus dem Vormonat werden dann einfach im Folgenden überschrieben

| ELSTER                     |                                                                         |                                                                                                    |
|----------------------------|-------------------------------------------------------------------------|----------------------------------------------------------------------------------------------------|
| Mein ELSTER                | Datenübernahme                                                          |                                                                                                    |
| () Mein Benutzerkonto      | Frühere Abgaben XML-Import                                              | Arbeit und Zeit sparen?                                                                                                    |
| Formulare & Leistungen     | Möchten Sie Ihre Angaben aus einer früheren Abgabe übernehmen?          | Durch eine Datenübernahme können Sie<br>Arbeit und Zeit sparen. Sie wählen ein                                                |
|                            | Bezeichnung des Formulars Ordnungskriterium Gesendet am Status Aktionen | Formular einer früheren Abgabe aus und<br>das System kopiert automatisch alle Daten                                           |
| ំក្ពីរំ Benutzergruppen    | UStVA 2022 - Juli 2 Erfolgreich übermittelt Übernehmen                  | in das neue Formular.                                                                                                    |
| 🗗 Weitere Softwareprodukte | UStVA 2022 - Juni Erfolgreich übermittelt Übernehmen                    | In der Regel werden alle Angaben in das<br>neue Formular übernommen. Aufgrund von<br>Gesetzesänderungen können sich Formulare |

# **Eingabe einer Jahreserklärung in ElsterOnline – Schritt 2**

#### - Hauptvordruck USt 2 A auswählen.

#### Anlagenauswahl

| Hauptvordruck (USt 2 A) |  |
|-------------------------|--|
| Anlage UN               |  |
| Anlage FV               |  |

Sie können Ihre Auswahl auch später noch anpassen. Klicken Sie dazu auf der nächsten Seite auf die Schaltfläche "Anlagen hinzufügen/entfernen".

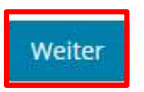

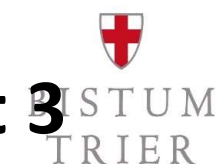

## Eingabe einer Jahreserklärung in ElsterOnline – Schritt BISTUM

#### Erklärungszeitraum und Steuernummer angeben -

#### USt 2021

#### Startseite des Formulars

#### Hauptvordruck (USt 2 A)

- 1 A. Allgemeine Angaben
- 2 Mitwirkung bei der Anfertigung dieser Steuererklärung
- 3 B. Angaben zur Besteuerung der Kleinunternehmer (§ 19 Absatz 1 UStG)
- 4 C. Steuerpflichtige Lieferungen, sonstige Leistungen und unentgeltliche Wertabgaben
- 5 D. Steuerfreie Lieferungen, sonstige Leistungen und unentgeltliche Wertabgaben
- 6 E. Innergemeinschaftliche Erwerbe
- 7 F. Steuerschuldner bei Auslagerung (§ 13a Absatz 1 Nummer 6 UStG)
- 8 G. Innergemeinschaftliche Dreiecksgeschäfte (§ 25b UStG)
- 9 H. Leistungsempfänger als Steuerschuldner (§ 13b UStG)
- 10 I. Ergänzende Angaben zu Umsätzen
- = 11 J. Abziehbare Vorsteuerbeträge
- 12 K. Berichtigung des Vorsteuerabzugs (§ 15a UStG)
- 13 L. Berechnung der zu entrichtenden Umsatzsteuer

#### ♠ Startseite des Formulars

Umsatzsteuererklärung

Jahr der Erklärung (Veranlagungszeitraum) 2021

6 Berichtigte Steuererklärung 110

Datenübernahme aus einem Profil

> Aus "Mein Profil" (für mich)

> Aus einem anderen Profil (für eine andere Person)

#### Steuernummer

| Land         |                             | - |
|--------------|-----------------------------|---|
| Steuernummer |                             |   |
|              | Wo ist meine Steuernummer 🔞 |   |
| Finanzamt    | 1                           |   |

ŝ E 🗋 Anlagen hinzufügen / entfernen

> Persönliche Bearbeitungsnotiz

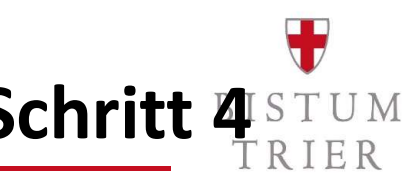

# Eingabe einer Jahreserklärung in ElsterOnline – Schritt 4

#### Falls bisher keine Steuernummer besteht, kann diese hier (auch) beantragt werden. -

| St 2021                                                                                                    | Startseite des Formulars                            |
|----------------------------------------------------------------------------------------------------|-----------------------------------------------------|
| 3 Startseite des Formulars                                                                                  | on bace contention on b                             |
| <ul> <li>Hauptvordruck (USt 2 A)</li> </ul>                                                                 | Jahr der Erklärung (Veranlagungszeitraum) 2021      |
| <ul> <li>1 - A. Allgemeine Angaben</li> </ul>                                                               |                                                     |
| <ul> <li>2 - Mitwirkung bei der Anfertigung dieser Steuererklärung</li> </ul>                               |                                                     |
| <ul> <li>3 - B. Angaben zur Besteuerung der Kleinunternehmer (§ 19 Absatz 1 UStG)</li> </ul>                | 6 Berichtigte Steuererklärung 110                   |
| <ul> <li>4 - C. Steuerpflichtige Lieferungen, sonstige Leistungen und unentgeltliche Wertabgaben</li> </ul> |                                                     |
| 5 - D. Steuerfreie Lieferungen, sonstige Leistungen und unentgeltliche Wertabgaben                          | Datenübernahme aus einem Profil                     |
| <ul> <li>6 - E. Innergemeinschaftliche Erwerbe</li> </ul>                                                   |                                                     |
| <ul> <li>7 - F. Steuerschuldner bei Auslagerung (§ 13a Absatz 1 Nummer 6 UStG)</li> </ul>                   | > Aus "Mein Profil" (für mich)                      |
| <ul> <li>8 - G. Innergemeinschaftliche Dreiecksgeschäfte (§ 25b UStG)</li> </ul>                            |                                                     |
| <ul> <li>9 - H. Leistungsempfänger als Steuerschuldner (§ 13b UStG)</li> </ul>                              | > Aus einem anderen Profil (für eine andere Person) |
| <ul> <li>10 - I. Ergänzende Angaben zu Umsätzen</li> </ul>                                                  |                                                     |
| <ul> <li>11 - J. Abziehbare Vorsteuerbeträge</li> </ul>                                                     |                                                     |
| <ul> <li>12 - K. Berichtigung des Vorsteuerabzugs (§ 15a UStG)</li> </ul>                                   | Steuernummer                                        |
| <ul> <li>13 - L. Berechnung der zu entrichtenden Umsatzsteuer</li> </ul>                                    | O Steuernummer eingeben                             |
|                                                                                                    | Neue Steuernummer beantragen                        |
|                                                                                                    | Land                                                |
|                                                                                                    |                                                     |
|                                                                                                    | Hinanzamt                                           |
|                                                                                                    | Welches ist mein Finanzamt? 🚱                       |
|                                                                                                    |                                                     |
|                                                                                                    | > Personiiche Bearbeitungshotiz                     |
|                                                                                                    | Anlagenübersicht                                    |
| nlagen hinzufügen / entfernen                                                                               | Hauptvordruck (USt 2 A)                             |

## Eingabe einer Jahreserklärung in ElsterOnline – Schritt 5

- Erklärungseingabe wie bei Umsatzsteuervoranmeldung machen.

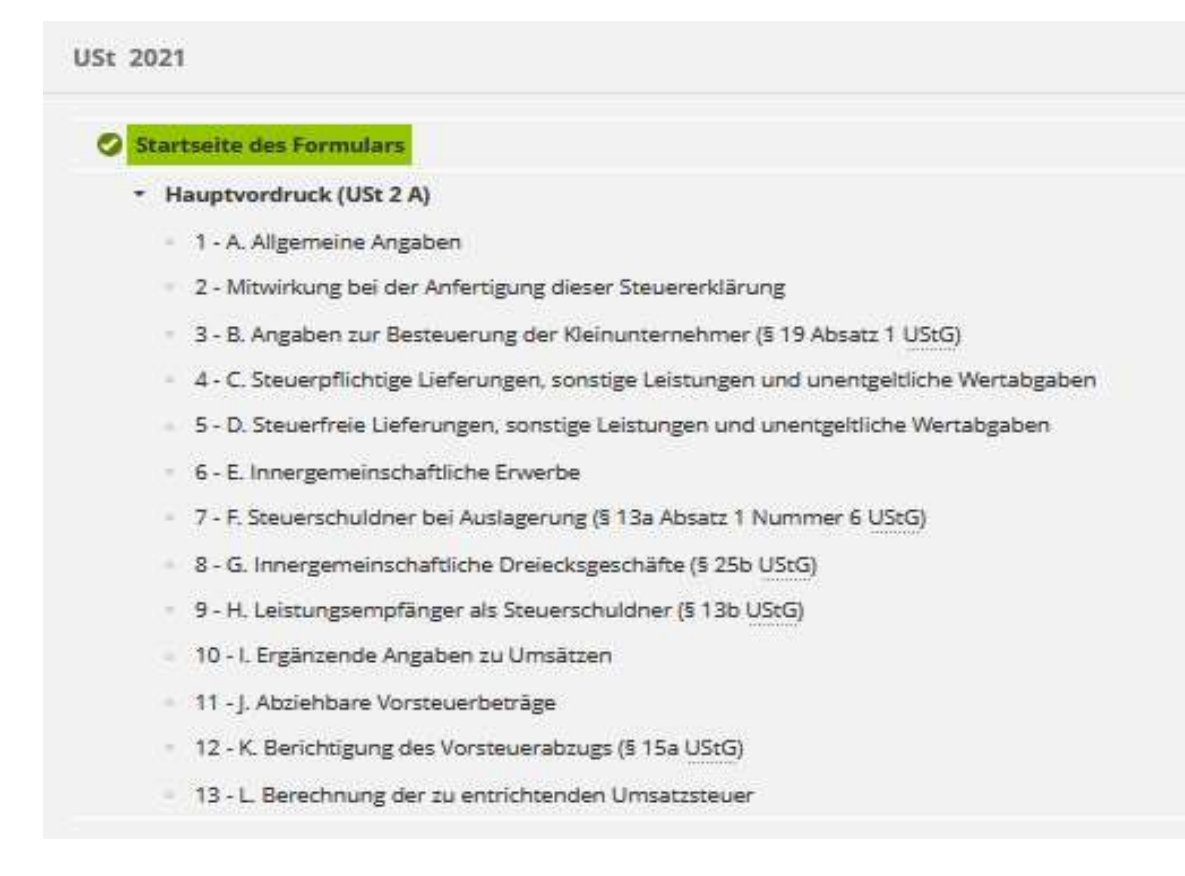

Unter Punkt 13 die bereits abgegebenen Voranmeldungen als Vorauszahlung angeben (falls unterjährige Voranmeldungen abgegeben werden, Ausnahme: Kleinunternehmer).

Die Vordrucke ausfüllen und absenden.

#### Unterstützende Arbeitshilfen

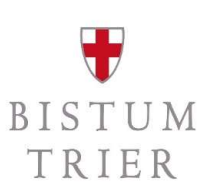

Rendanturen und Pastorale Räume:

https://www.elster.de

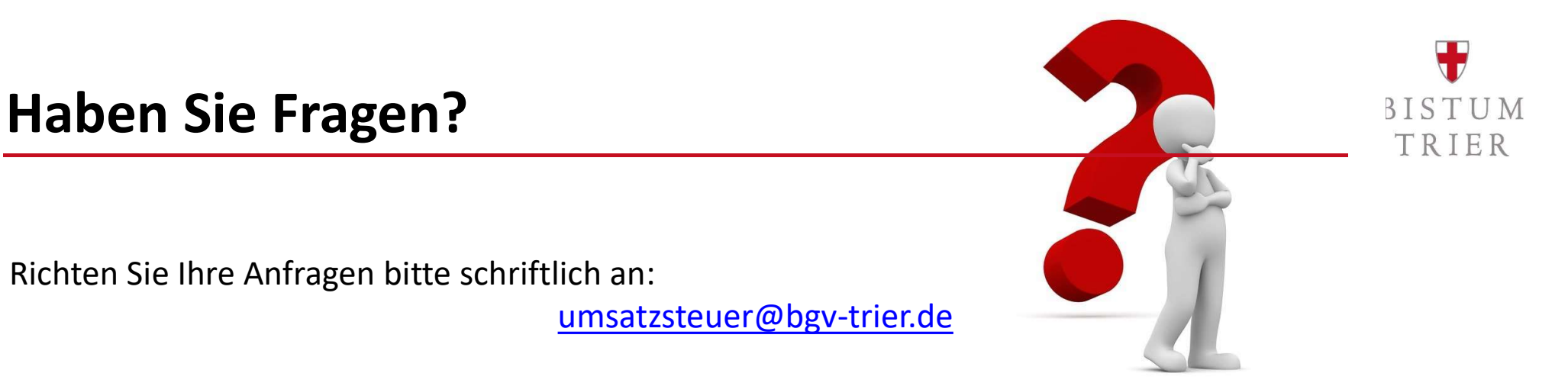

Bitte sehen Sie von telefonischen Anrufen bei den Referenten ab. Hierzu gibt es **vier Telefonkonferenzen** im November:

> Mi., 09.11.2022, 10:00-11:30 Uhr Mi., 16.11.2022, 10:00-11:30 Uhr Mi., 23.11.2022, 10:00-11:30 Uhr Mi., 30.11.2022, 10:00-11:30 Uhr

Die Einwahllinks werden Ende Oktober auf der Homepage bereitgestellt:

https://www.bistum-trier.de/bistum-bischof/unser-bistum/finanzen/umsatzsteuer/

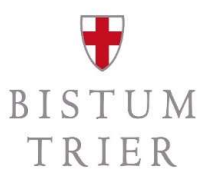

### Allgemeiner ergänzender Hinweis

Diese Schulung gibt einen ersten Überblick über die Anwendung des § 2b UStG ab dem 01.01.2023.

Es handelt sich um allgemeine Hinweise zur Rechtslage, die ohne Berücksichtigung von Besonderheiten eines jeden Einzelfalls gegeben werden.

Es wird ausdrücklich darauf hingewiesen, dass diese Allgemeinen Informationen nicht die erforderliche steuerliche Prüfung eines jeden Einzelfalls ersetzen können.